1. Click on Online Activity from the main menu

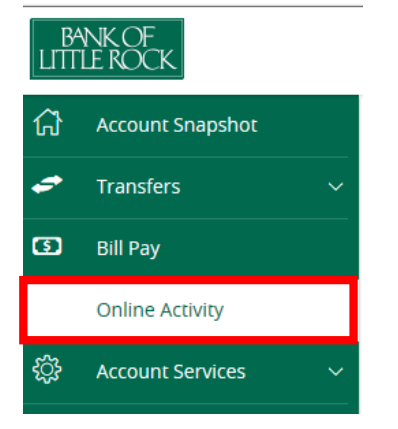

## 2. Click on Recurring Transactions

# Online Activity

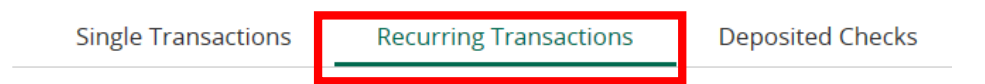

#### 3. Click on the Actions link to the right of the transfer

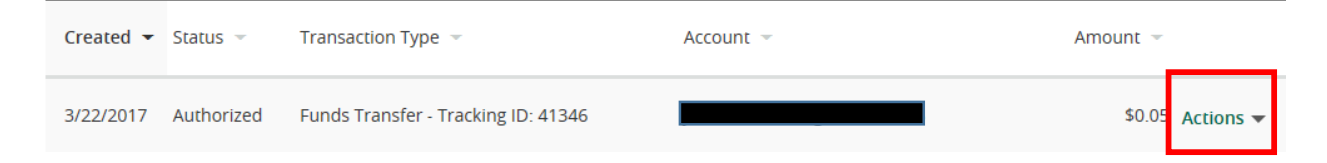

### 4. Click on Cancel Series

| \$0.05 <u>Actions</u>       |
|-----------------------------|
| Cancel series               |
| Сору                        |
| View transactions in series |
| Print Details               |

5. Click **Confirm** to cancel the recurring transfer series

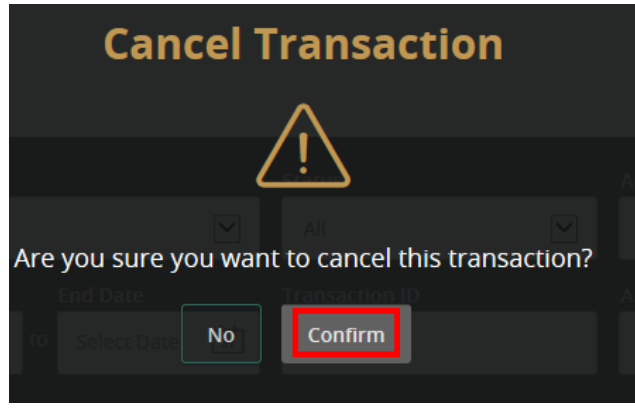

6. You will receive a confirmation message of the cancellation

#### Click Close

| ons <b>Transaction</b> Cancelled |                                                      |         |  |  |  |  |  |  |
|----------------------------------|------------------------------------------------------|---------|--|--|--|--|--|--|
|                                  | $\bigcirc$                                           |         |  |  |  |  |  |  |
| Transacti<br>#41                 | on successfully cancellec<br>346 (\$0.05): Cancelled | I.<br>M |  |  |  |  |  |  |
| End Date                         | <b>Close</b> sa on ID                                |         |  |  |  |  |  |  |

7. The recurring transfer will now show cancelled

| Created 👻 | Status 👻  | Transaction Type 👻                  | Account 👻 | Amount 👻         |
|-----------|-----------|-------------------------------------|-----------|------------------|
| 3/22/2017 | Cancelled | Funds Transfer - Tracking ID: 41346 |           | \$0.05 Actions 🔻 |

8. To add the recurring transfer back, click on Transfers from the main menu and then Funds Transfer

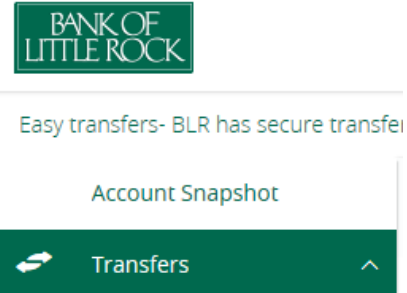

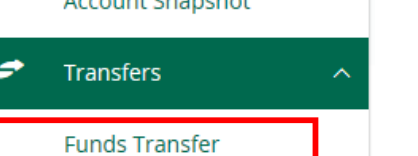

- 9. Fill in all of the requested information, check the **Make this a recurring transaction** box and set up the schedule for the recurring transfer
- 10. Click Transfer Funds

| Funds Transfer                 |        |                   |               |         |          |
|--------------------------------|--------|-------------------|---------------|---------|----------|
| From                           |        |                   |               |         |          |
| Select From Account            |        |                   |               |         | ~        |
| То                             |        |                   |               |         |          |
| Select To Account              |        |                   |               |         | ~        |
| Amount                         |        |                   |               |         |          |
|                                | \$0.00 | Make this a recur | ring transact | ion     |          |
| Date                           |        |                   |               |         |          |
| 4/10/2017                      | 31     |                   |               |         |          |
| Memo (optional)                |        |                   |               |         |          |
| Enter letters and numbers only |        |                   |               |         |          |
|                                |        |                   |               |         |          |
|                                |        |                   | Clear         | Transfe | er Funds |